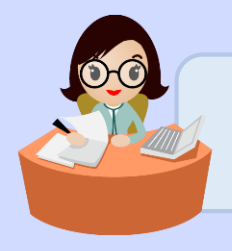

วิธีการเข้าทดสอบความรู้ความสามารถด้านการเงินและบัญชี สำหรับพนักงานมหาวิทยาลัย ตำแหน่งนักวิชาการเงินและบัญชี

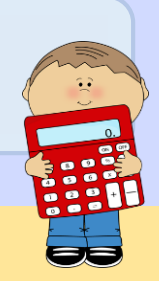

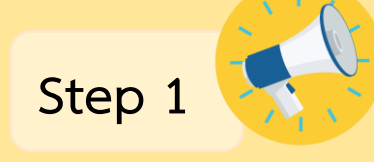

#### ติดตามการเปิดรับสมัครเพื่อเข้าทดสอบ

>> มหาวิทยาลัยเกษตรศาสตร์ประชาสัมพันธ์การเปิดรับสมัครถึงหน่วยงาน ส่วนงาน ต้นสังกัด และ website กองการเจ้าหน้าที่ www.person.ku.ac.th (ประชาสัมพันธ์ การเปิด-ปิดรับสมัคร ขั้นตอนและวิธีการในการสมัคร)

## กรอกข้อมูลการสมัคร

- >> กรอกข้อมูลตามแบบฟอร์มผ่านระบบรับสมัคร
- >> Print แบบฟอร์มขออนุมัติเข้ารับการทดสอบ และแบบชำระค่าธรรมเนียมการทดสอบ
- >> <u>ทั้งนี้</u> ผู้ที่มีคุณสมบัติไม่ตรงตามที่หลักเกณฑ์กำหนดจะไม่สามารถเข้าระบบการสมัครได้

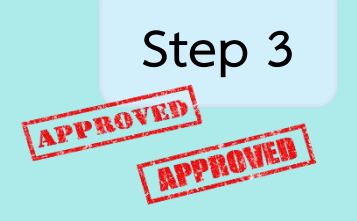

Step 2

## ขออนุมัติเข้ารับการทดสอบ

- >> เสนอผู้บังคับบัญชาระดับหัวหน้าภาค หัวหน้าฝ่าย ผู้อำนวยการ หรือเทียบเท่า อนุมัติการเข้ารับการทดสอบ
- >> เสนอผู้บังคับบัญชาชั้นเหนือขึ้นไปอนุมัติการเข้ารับทดสอบ

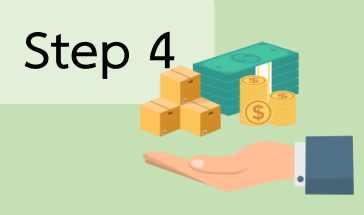

## ชำระค่าธรรมเนียมการทดสอบ

>> นำแบบฟอร์มขออนุมัติเข้ารับการทดสอบซึ่ง<u>ผ่านความเห็นชอบของผู้บังคับบัญชาแล้ว</u> พร้อมแบบชำระค่าธรรมเนียมการทดสอบ มายังกองการเจ้าหน้าที่ ชั้น 8 อาคารสารนิเทศ 50 ปี ตามที่ประกาศกำหนด

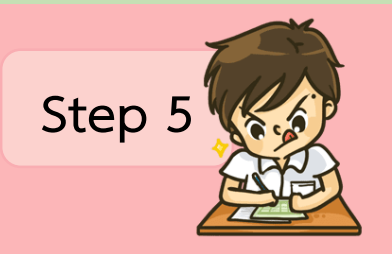

# ตรวจสอบรายชื่อผู้มีสิทธิเข้ารับการทดสอบ

>> ตรวจสอบรายชื่อทาง website กองการเจ้าหน้าที่ www.person.ku.ac.th (ข่าวประชาสัมพันธ์)

>> ศึกษารายละเอียด วัน เวลา สถานที่ เลขประจำตัวสอบ และระเบียบการเข้าทดสอบ

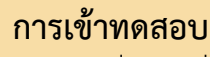

- >> เข้ารับการทดสอบในวัน เวลา และสถานที่ ตามที่ประกาศ
- >> ผู้เข้ารับการทดสอบจะต้องน<u>ำแบบชำระค่าธรรมเนียมการทดสอบ</u> และ <u>บัตรพนักงาน</u> <u>มหาวิทยาลัย</u> มาในวันทดสอบ
- >> ผู้เข้ารับการทดสอบปฏิบัติตามระเบียบการทดสอบอย่างเคร่งครัด

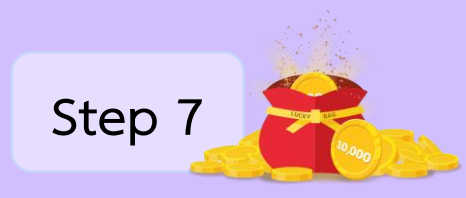

Step 6

#### ประกาศผลการทดสอบ

>> ประกาศผลทาง website กองการเจ้าหน้าที่ www.person.ku.ac.th (ข่าวประชาสัมพันธ์)